## CỤC CHỨNG THỰC SỐ VÀ BẢO MẬT THÔNG TIN

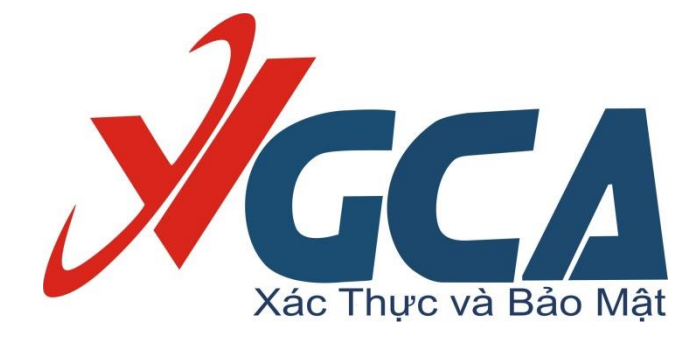

# TÀI LIỆU HƯỚNG DẪN CÀI ĐẶT – SỬ DỤNG TRÌNH ĐIỀU KHIỀN THIẾT BỊ TOKEN MANAGER VÀ TOOL KÝ SỐ VSIGNPDF

Hà Nội 03/2021

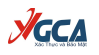

# MỤC LỤC

| 1. Hướng dẫn cài đặt và sử dụng trình điều khiển thiết bị  | 3  |
|------------------------------------------------------------|----|
| 1.1. Hướng dẫn cài đặt                                     | 3  |
| 1.2. Hướng dẫn đổi mật khẩu cho thiết bị usb token         | 6  |
| 1.3. Hướng dẫn xuất chứng thư số                           | 10 |
| 2. Hướng dẫn cài đặt và sử dụng phần mềm VSignPDF          | 11 |
| 2.1. Hướng dẫn cài đặt                                     | 11 |
| 2.1.1 Yêu cầu đối với hệ thống sử dụng phần mềm            | 11 |
| 2.1.2. Cài đặt vSignPDF                                    | 11 |
| 2.2. Hướng dẫn sử dụng phần mềm vSignPDF                   | 14 |
| 2.2.1 Cấu hình Dịch vụ chứng thực                          | 14 |
| 2.2.2. Hướng dẫn tạo mẫu chữ ký số                         | 16 |
| 2.2.3. Hướng dẫn sử dụng vSignPDF để ký số văn bản điện tử | 19 |
| 2.2.4. Hướng dẫn sử dụng vSignPDF để kiểm tra chữ ký số    | 22 |

## 1. Hướng dẫn cài đặt và sử dụng trình điều khiển thiết bị

## 1.1. Hướng dẫn cài đặt

**Bước 1:** Mở đĩa CD được cấp phát. Nhấn đúp chuột file cài đặt để chạy chương trình cài đặt.

Уссл

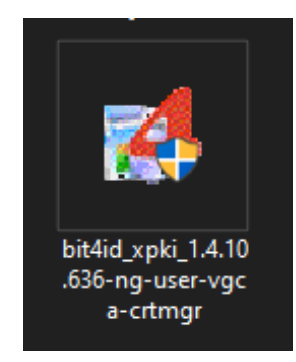

Bước 2: Chọn ngôn ngữ "Tiếng Việt" và nhấn "OK"

| Installer La | inguage                   | ×      |
|--------------|---------------------------|--------|
| 4            | Please select a language. |        |
|              | Tiếng Việt                | $\sim$ |
|              | OK                        | Cancel |

Bước 3: Chọn "Tiến"

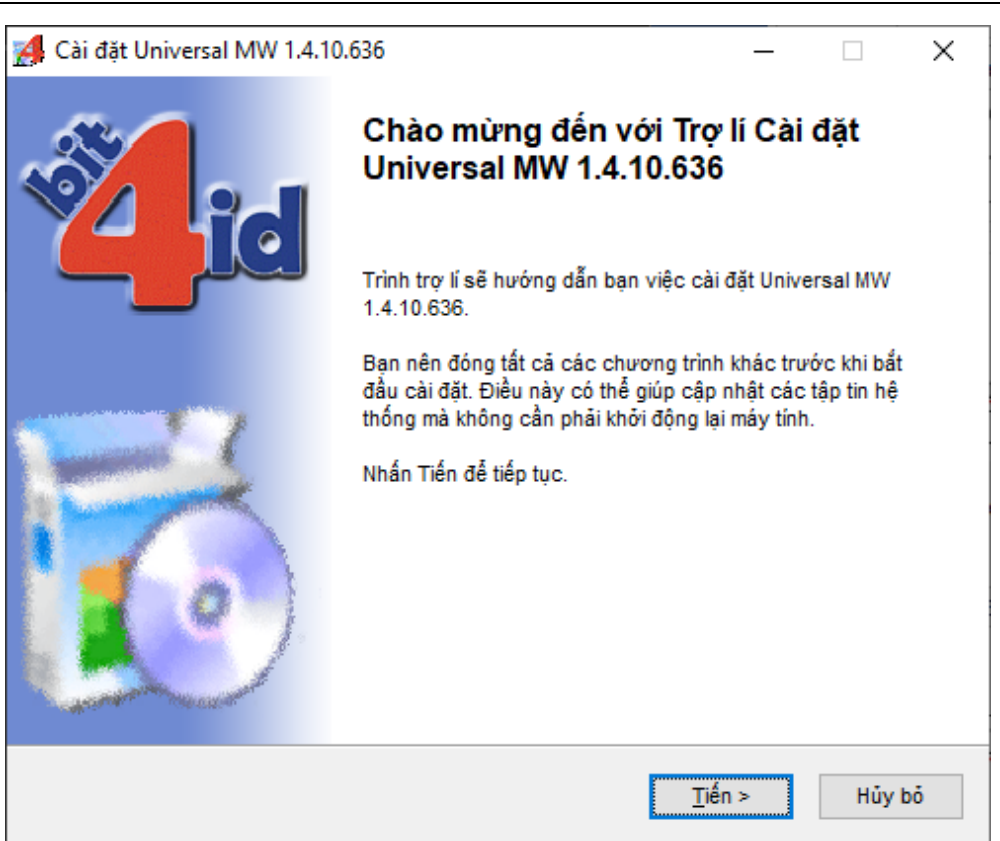

**Bước 4:** Tích chọn "Tôi chấp nhận các điều khoản của Thỏa thuận Giấy phép" và nhấn "Cài đặt" để tiếp tục

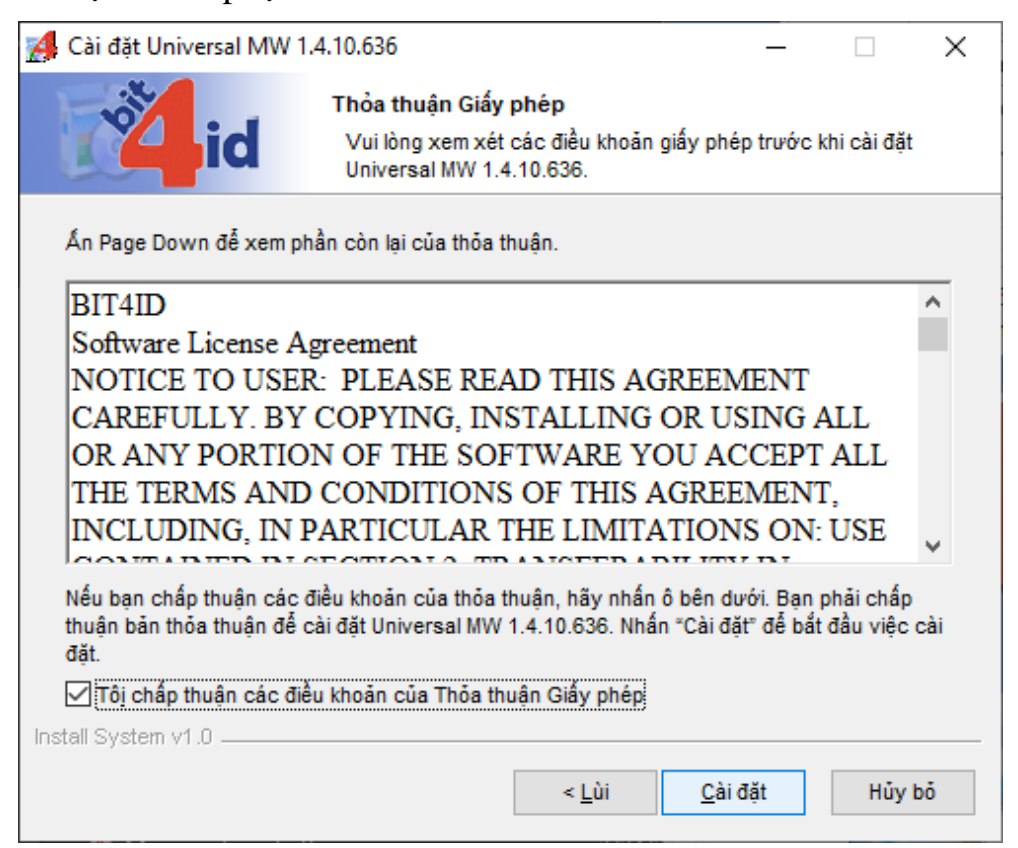

4

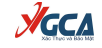

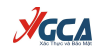

Đang tiến hành cài đặt

| Cài đặt Universal MW 1   | .4.10.636                           |                      | _               |            | $\times$     |
|--------------------------|-------------------------------------|----------------------|-----------------|------------|--------------|
| id                       | Cài đặt<br>Vui lòng đợi tro<br>đặt. | ong khi Universal M\ | N 1.4.10.636 đa | ang được ( | cài          |
| Trích xuất: C:\WINDOWS   | system32\b4notify.                  | exe                  |                 |            |              |
| InstallLiblonoreVersion: | C:\WINDOWS\syste                    | em32\bit4ucsp1.sco   | 1               |            | ^            |
| Tạo thư mục: C:\WINDO    | WS\system32                         |                      | ,               |            |              |
| d-IgnoreVer: C:\WINDO    | WS\system32\bit4u                   | csp1.scg             |                 |            |              |
| Trích xuất: C:\WINDOW    | S\system32\bit4ucs                  | p1.scg               |                 |            |              |
| OS update lang: ENU      |                                     |                      |                 |            |              |
| Thư mục đầu ra: C:\WIN   | DOWS\system32                       |                      |                 |            |              |
| InstallLiblgnoreVersion: | C:\WINDOWS\syste                    | em32\b4notify.exe    |                 |            |              |
| Tạo thư mục: C:\WINDO    | WS\system32                         |                      |                 |            |              |
| d-IgnoreVer: C:\WINDO    | WS\system32\b4no                    | tify.exe             |                 |            |              |
| Trich xuất: C:\WINDOW    | S\system32\b4notif                  | y.exe                |                 |            | $\mathbf{v}$ |
|                          |                                     |                      |                 |            |              |
| stall System v1.0        |                                     |                      |                 |            |              |
|                          |                                     | < Lùi                | Đóng            | Hův        | bő           |
|                          |                                     | _                    | -               |            |              |

## Bước 5: Cài đặt xong, nhấn "Đóng" để kết thúc quá trình cài đặt.

| 🛃 Cài đặt Universal MW 1                                                                                                    | .4.10.636                                                                                                    |                                                                                                    |                                            | _            |         | $\times$ |
|----------------------------------------------------------------------------------------------------|----------------------------------------------------------------------------------------------------|----------------------------------------------------------------------------------------------------|--------------------------------------------|--------------|---------|----------|
| id                                                                                                    | Cài đặt hoàn tất<br>Việc cài đặt đã h                                                                                                    | oàn tất thành cô                                                                                        | ng.                                        |              |         |          |
| Hoàn thành                                                                                                    |                                                                                                    |                                                                                                    |                                            |              |         |          |
|                                                                                                    |                                                                                                    |                                                                                                    |                                            |              |         |          |
| current APPDATA Folder<br>Thư mục đầu ra: C:\Prog<br>Tạo trình gỡ bỏ: C:\Prog<br>Thực thi: "C:\WINDOWS<br>Thực thi: "C:\WINDOWS<br>C:\WINDOWS\system32<br>trying ExecShellAsUser<br>ExecShellAsUser: ok<br>ExecShellAsUser: SUC | :: C:\Users\.NET v4.5<br>gram Files (x86)\Bit4k<br>ram Files (x86)\Bit4k<br>\system32\ie4uinit.ex<br>\system32\ie4uinit.ex<br>\bit4upki-store.dll @ 2<br> | Classic\\AppDat<br>d\Universal MW<br>\Universal MW\u<br>e" -ClearlconCad<br>e" -show<br>268435456 Runir | a\Roaming<br>ninst.exe<br>the<br>nportServ | 9<br>er @ 26 | 8479569 | ^        |
| Hoàn thành                                                                                                    |                                                                                                    |                                                                                                    |                                            |              |         | ~        |
| Install System v1.0                                                                                                    |                                                                                                    |                                                                                                    |                                            |              |         |          |
|                                                                                                    |                                                                                                    | < <u>L</u> ùi                                                                                           | Đóng                                       | 1            | Hủy t   | oŏ       |

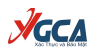

Kiểm tra xem dưới góc phải màn hình có biểu tượng 🌌

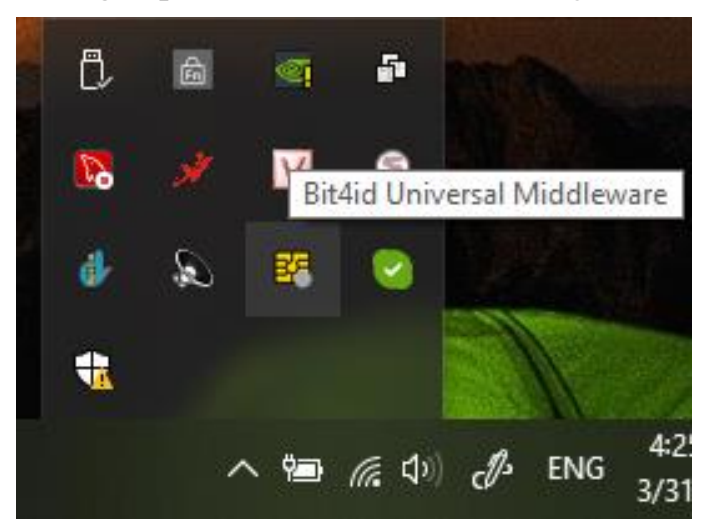

Hoặc vào menu Start  $\rightarrow$  Bit4id

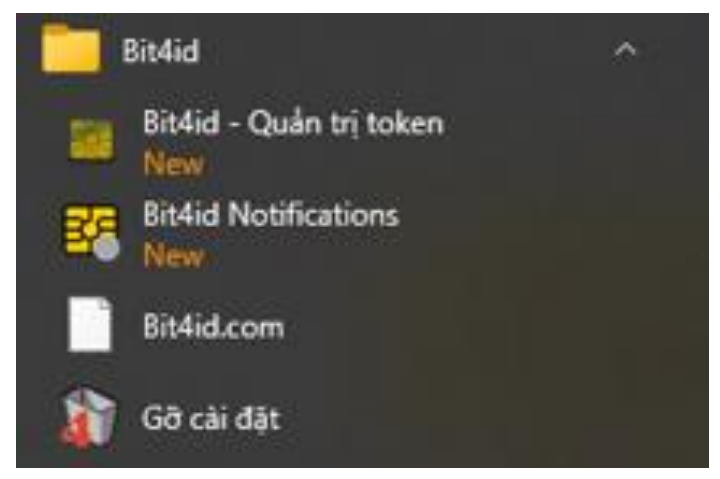

### 1.2. Hướng dẫn đổi mật khẩu cho thiết bị usb token

**Bước 1:** Cắm thiết bị USB Token vào cổng USB của máy tính, thấy đèn xanh nhấp nháy.

**Bước 2:** Nhấp chuột phải vào biểu tượng 🏜 ở góc phải màn hình và chọn "Bit4id – Quản trị Token".

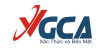

| ð, | â  | <b>1</b> | ş             |                                   |                     |   |
|----|----|----------|---------------|-----------------------------------|---------------------|---|
| 8  | s# | N        | Thoá<br>Bit4i | it chương trìn<br>d - Quần tri tự | h<br>oken           |   |
| đ  | Q  | B6       | 2             |                                   |                     |   |
| -  |    |          |               | N                                 |                     |   |
|    | ,  | < 🍋      | <i>(</i> . \$ | d Eng                             | 8:52 AM<br>4/1/2021 | Ę |

### Giao diện phần mềm:

| 🐖 Bit4id PKI Manager                                                                                                    |      | _       |                     | $\times$ |
|----------------------------------------------------------------------------------------------------|------|---------|---------------------|----------|
| Tệp Công cụ Hỗ trợ                                                                                                    |      |         |                     |          |
|                                                                                                    |      | Đăng    | nhập                |          |
| 🐨 My loken (bit4id lokenME EVO II U)                                                                                                    |      | Làm     | mới                 |          |
|                                                                                                    |      | Xu      | ất                  |          |
|                                                                                                    | т    | hay đố  | i mã PIN            |          |
|                                                                                                    | M    | lở khóa | mã PIN              |          |
|                                                                                                    | Thay | đối têr | NUSB Tol            | ken      |
|                                                                                                    | Xe   | m chứn  | ng thư số           | 5        |
| Thông tinTrườngGiá trịGiới thiệuMyTokenSerial numberB002755ManufacturerNXPModelSecID P60Trạng thái mã PINMã PIN đúngTrạng thái mã PMã PUK đúngTổng bộ nhớ144000Bộ nhớ trống48236 | 2    | powere  | с.<br>му <b>Щ</b> і | đ        |

Trên giao diện hiện thị thông tin của thiết bị USB Token, bao gồm:

• Giới thiệu: Tên thiết bị;

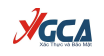

- Serial number: Số hiệu của thiết bị;
- Manufacturer: Thông tin nhà sản xuất thiết bị;
- Thông tin bộ nhớ, và bộ nhớ trống của thiết bị.

Bước 3: Nhấn chọn "Đăng nhập" và Nhập mật khẩu thiết bị.

| 💶 Đăng nhậ | р     | ×             |
|------------|-------|---------------|
| Mã PIN     | ***** |               |
|            |       | Đồng ý Hủy bỏ |

Giao diện sau khi đăng nhập:

| 💴 Bit4id PKI Manager                                                                                                    | – 🗆 ×                       |
|----------------------------------------------------------------------------------------------------|-----------------------------|
| Tệp Công cụ Hỗ trợ                                                                                                    |                             |
| PC                                                                                                    | Đăng xuất                   |
| E Chứng thư số người dùng                                                                                                    | Làm mới                     |
| 💼 🖬 👔 Hồng Văn Cường                                                                                                    | Xuất                        |
| Co quan chung thuc so Chinh phu                                                                                                    | Thay đối mã PIN             |
|                                                                                                    | Mở khóa mã PIN              |
|                                                                                                    | Thay đổi tên USB Token      |
|                                                                                                    | Xem chứng thư số            |
| Thông tinTrườngGiá trịSubjectCN=Hồng Văn Cường, C=VN,Nhà phát hànhC=VN, CN=Co quan chung thThời gian hiệu lực30/06/2020 10:27:36 +0000 UTKhóa sử dụngDigital signature, Non repudiatiKhóa sử dụngClient authentication (1.3.6.1.5Serial number31 ec 95Bao gồm7d bb a8 fb | powered<br>by <b>Cali</b> d |
| Mở khóa mã pin thiết bị với mã PUK                                                                                                    |                             |

Trên giao diện hiển thị một số thông tin cơ bản của chứng thư số như:

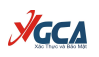

- Subject: Tên thuê bao;
- Nhà phát hành: Tên của tổ chức cung cấp dịch vụ chứng thực chữ ký số;
- Thời gian hiệu lực của chứng thư số;
- Serial number: Số hiệu của chứng thư số.

Để xem chi tiết thông tin chứng thư số, nhấn chọn "Xem chứng thư số".

**Bước 4:** Nhấn chọn "Thay đổi mã Pin" để thay đổi mật khẩu thiết bị (mật khẩu đăng nhập)

Nhập mật khẩu hiện tại vào ô "Mã pin cũ". Nhập mật khẩu mới vào ô "Mã PIN mới" và "Nhập lại mã PIN mới". Sau khi nhập xong nhấn "Đồng ý" để xác nhận sự thay đổi trên.

| 👯 Thay đổi mã P    | IN                  |               | × |
|--------------------|---------------------|---------------|---|
| Mã pin cũ          | ******              |               |   |
| Trạng thái mã PIN  | Mã PIN đúng         |               |   |
| Mã PIN mới         | ******              |               |   |
|                    | Độ dài tối thiếu: 4 |               |   |
|                    | Độ dài tối đa: 16   |               |   |
| Nhập lại mã PIN mớ | *******             |               |   |
|                    |                     | Đồng ý Hủy bó |   |

Giao diện thông báo thay đổi mật khẩu thành công

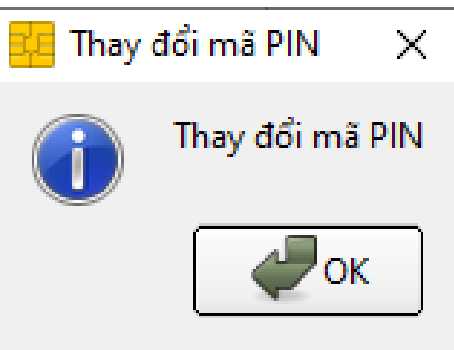

Chú ý:

- Mật khẩu mới phải có độ dài ít nhất 4 ký tự và tối đa 16 ký tự.
- Người sử dụng phải nhớ kỹ mật khẩu của mình.

– Theo mặc định của thiết bị USB Token, người dùng nhập sai mật khẩu liên tiếp quá 10 lần, thì USB Token sẽ tự động khóa và người dùng sẽ không tiếp tục sử dụng được USB Token!

- Để mở khóa thiết bị người sử dụng phải liên hệ và chuyển thiết bị về cho các cơ quan đăng ký để thực hiện mở khóa.

#### 1.3. Hướng dẫn xuất chứng thư số

Bước 1: Chọn chứng thư số muốn xuất và nhấn chọn "Xuất"

Bước 2: Chọn thư mục lưu file xuất và tên file cer.

**Bước 3:** Nhấn Save (Lưu) để hoàn tất xuất chứng thư số. Chứng thư số xuất ra lưu ở định dạng .cer

| 🧧 Bit4id PKI Manag                                                                                                    | jer                                                                                                    | - 🗆 X                                |
|----------------------------------------------------------------------------------------------------|----------------------------------------------------------------------------------------------------|--------------------------------------|
| Tệp Công cụ Hỗ t                                                                                                    | rợ                                                                                                    |                                      |
| PC                                                                                                    |                                                                                                    | Đăng xuất                            |
| Er 🐨 My loken [bl                                                                                                    | tala lokenivit EVO li 0j<br>hư số người dùng                                                                                                    | Làm mới                              |
| 🕒 🖪 🖌 H                                                                                                    | ồng Văn Cường<br>bự số CA                                                                                                    | Xuất                                 |
|                                                                                                    | quan chung thuc so Chinh phu                                                                                                    | Thay đ <mark>i Xuất chứng thư</mark> |
|                                                                                                    |                                                                                                    | Mở khóa mã PIN                       |
|                                                                                                    |                                                                                                    | Thay đối tên USB Token               |
|                                                                                                    |                                                                                                    | Xem chứng thư số                     |
| Thông tin<br>Trường<br>Subject<br>Nhà phát hành<br>Thời gian hiệu lực<br>Khóa sử dụng<br>Khóa sử dụng<br>Serial number<br>Bao gồm | Giá trị<br>CN=Hồng Văn Cường,C=VN,<br>C=VN,CN=Co quan chung th<br>30/06/2020 10:27:36 +0000 UT<br>Digital signature,Non repudiati<br>Client authentication (1.3.6.1.5<br>31 ec 95<br>7d bb a8 fb | powered<br>by                        |
| Xuất chứng thư số đ                                                                                                    | lược chọn.                                                                                                    |                                      |

#### 2. Hướng dẫn cài đặt và sử dụng phần mềm VSignPDF

#### 2.1. Hướng dẫn cài đặt

2.1.1 Yêu cầu đối với hệ thống sử dụng phần mềm

• Hệ điều hành: Phần mềm sử dụng cho các hệ điều hành Windows phiên bản XP SP3 trở lên.

- Bộ nhớ RAM: 512Mb trở lên.
- Dung lượng ổ đĩa: 10Gb trở lên.
- Trên máy tính người dùng cần cài đặt .Net Framework 4.0.
- 2.1.2. Cài đặt vSignPDF

**Bước 1:** Tải phần mềm. Truy cập vào trang chủ của Cục Chứng thực số và Bảo mật thông tin – Ban Cơ yếu Chính phủ theo địa chỉ <u>https://ca.gov.vn/tai-phan-mem</u>, tải bộ cài VsignPDF.

| 🔒 ca.gov.vn/tai-phan-mem                                          |                                 |                                     |                                                                 |                                  |                            |               | Q                | ☆ Ø       | ↓ .           | ABP 📑   |  |
|-------------------------------------------------------------------|---------------------------------|-------------------------------------|-----------------------------------------------------------------|----------------------------------|----------------------------|---------------|------------------|-----------|---------------|---------|--|
| BAN CO YEU CUC CHÚNG TH<br>VIETNAM GOVERNM                        | chín<br><b>Iực s</b><br>Ient ce | H PHỦ<br>Số và bả<br>Ertificatio    | <b>o mật thông tin</b><br>N authority                           |                                  |                            |               |                  | • ĐĂNG KÝ | <b>→</b> D ĐĂ | NG NHẬP |  |
| TRANG CHỦ DỊCH VỤ CHỨNG THỰC CK                                   | S                               | TIN TỨC                             | PHÂN CẤP DỊCH VỤ                                                | HỔI ĐÁP                          | HƯ ỚNG DẪN                 | VIDEO HƯớ     | NG DÂN L         | ÊN HỆ     |               |         |  |
| CHIA SẢ TÀI NGUYÊN                                                | STT                             |                                     | Tên tài l                                                       | iêu                              |                            | Loai tài liêu | Ngày cập<br>nhất |           | Tải xuống     |         |  |
| Biểu mẫu quản lý<br>Chính sách phán lý                            | 1                               | Trình điều                          | ı khiển thiết bị - TokenMa                                      | nager                            |                            | Driver        | 30/03/2021       | Ŧ         |               |         |  |
| Hỗ trợ triển khai<br>Tài liệu hội thảo                            | 2                               | Bộ công c<br>30/2020/               | cụ hỗ trợ tích hợp chữ ký<br>NĐ-CP                              | số theo quy đị                   | nh tại NĐ                  | Khác          | 15/05/2020       | ¥         |               |         |  |
| Tải chứng thư số - CRL<br><b>Tải phần mềm</b><br>Tải paquiên khác | 3                               | Bộ công c<br>trên thiết<br>30/2020/ | cụ tích hợp ký số và xác t<br>bị di động theo quy định<br>NĐ-CP | hực văn bản đ<br>tại Nghị đinh s | iện tử (PDF)<br>số         | Khác          | 14/05/2020       | Ŧ         |               |         |  |
|                                                                   | 4                               | Phần mềr                            | m vSign trên Android sử c                                       | lụng SD Secur                    | e                          | khác          | 24/02/2020       | Ł         |               |         |  |
|                                                                   | 5                               | Bộ công c<br>động sử c              | cụ hỗ trợ phát triển ứng d<br>dụng SIM-PKI                      | ụng ký số trên                   | thiết bị di                | Khác          | 24/02/2020       | ¥         |               |         |  |
|                                                                   | 6                               | Công cụ c                           | cài đặt chứng thư số CA                                         |                                  |                            | 32bit         | 24/02/2020       | Ł         |               |         |  |
|                                                                   | 7                               | Bộ công c<br>thống CA               | cụ ký số phục vụ liên thôr                                      | ng (xác thực ch                  | néo) các hệ                | khác          | 24/02/2020       | Ŧ         |               |         |  |
|                                                                   | 8                               | Công cụ l                           | nỗ trợ gia hạn chứng thư                                        | số (VGCA Ren                     | ew Tool)                   | 32bit         | 24/02/2020       | Ł         |               | _       |  |
|                                                                   | 9                               | Phần mềr<br>định dạng               | n vSignPDF hỗ trợ ký số v<br>g PDF, triển khai cho cơ q         | và xác thực tài<br>uan Đảng và N | i liệu điện tử<br>Ihà nước | 32bit         | 24/02/2020       | Ŧ         |               |         |  |

Bộ cài bao gồm:

- Công cụ chuyển đổi MS Office sang file PDF (saveaspdfandxps.exe);
- Các file cài đặt DotNet (thư mục dotnetfx);
- File cài đặt phần mềm VSignPDF(vSignPdfSetup.msi).

| 🐌 dotnetfx                          | 22/06/2020 10:17 SA | File folder       |           |
|-------------------------------------|---------------------|-------------------|-----------|
| ) MS Office 2007 Save as PDF or XPS | 22/06/2020 10:18 SA | File folder       |           |
| 🕵 Huongdan-CQ-Dang.pdf              | 04/09/2018 1:11 CH  | Foxit Reader PDF  | 747 KB    |
| 🔂 vSignPdfSetup.msi                 | 22/06/2020 10:48 SA | Windows Installer | 12.000 KB |

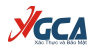

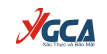

### Bước 2: Cài đặt phần mềm "vSign PDF". Chạy file vSignPdfSetup.msi

| 閿                  | vSignPDFSetup Setup                                                                                                    |
|--------------------|----------------------------------------------------------------------------------------------------|
| Xác thực & Bảo mặt | Welcome to the vSignPDFSetup Setup<br>Wizard                                                                                   |
|                    | The Setup Wizard will install vSignPDFSetup on your<br>computer. Click Next to continue or Cancel to exit the Setup<br>Wizard. |
|                    |                                                                                                    |
|                    | Back Next Cancel                                                                                                    |

Ở cửa sổ tiếp theo cho phép bạn thay đổi đường dẫn cài đặt. Bạn chọn Next,...

| 1 | vSignPDFSetup Setup                                                                                 | _ |      | x  |
|---|----------------------------------------------------------------------------------------------------|---|------|----|
| D | estination Folder<br>Click Next to install to the default folder or click Change to choose another. |   |      |    |
| I | nstall vSignPDFSetup to:                                                                            |   |      |    |
| ſ | C:\Program Files (x86)\VGCA\vSignPdf\<br>C_hange                                                    |   |      |    |
|   | <u>B</u> ack <u>N</u> ext                                                                           |   | Canc | el |

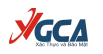

Chọn các phím tắt cho mần mềm nếu muốn. Sau đó bạn chọn Next

| 虔 | vSignPDFSetup Setup                                                                                                    | x   |
|---|----------------------------------------------------------------------------------------------------|-----|
|   | Ready to install vSignPDFSetup                                                                                                    | 1   |
|   | Click Install to begin the installation. Click Back to review or change any of your installation settings. Click Cancel to exit the wizard. |     |
| _ | <u>B</u> ack <u>Install</u> Can                                                                                                    | cel |

## Chọn Install để bắt đầu cài đặt

| <b>1</b> | vSignPDFSetup Setup                                 | _ 🗆 X       |
|----------|-----------------------------------------------------|-------------|
| Insta    | ling vSignPDFSetup                                  | ЭГ          |
| Please   | wait while the Setup Wizard installs vSignPDFSetup. |             |
| Status:  | Registering product                                 |             |
|          |                                                     |             |
|          |                                                     |             |
|          |                                                     |             |
|          |                                                     |             |
|          | Back                                                | Vext Cancel |

Quá trình cài đặt thành công, click chọn "Finish" để kết thúc.

| <b>B</b> | vSignPDFSetup Setup                            | _     |       | x  |   |
|----------|------------------------------------------------|-------|-------|----|---|
|          | Completed the vSignPDFSetup<br>Wizard          | ) Set | up    |    |   |
|          | Click the Finish button to exit the Setup Wiza | ard.  |       |    |   |
|          |                                                |       |       |    |   |
|          |                                                |       |       |    |   |
|          |                                                |       |       |    |   |
|          |                                                |       |       |    |   |
|          |                                                |       |       |    |   |
|          | <u>B</u> ack <u>Finish</u>                     |       | Cance | el | - |

**//GC/** 

#### 2.2. Hướng dẫn sử dụng phần mềm vSignPDF

2.2.1 Cấu hình Dịch vụ chứng thực

**Chú ý:** Cấu hình sử dụng dịch vụ chứng thực chữ ký số của tổ chức cung cấp dịch vụ chứng thực đã được thiết lập mặc định trong phần mềm. Nếu muốn thay đổi cấu hình, người dùng thực hiện theo các bước sau:

**Bước 1:** Mở giao diện cấu hình Dịch vụ chứng thực: Trên giao diện cấu hình hệ thống, chọn mục "Dịch vụ chứng thực":

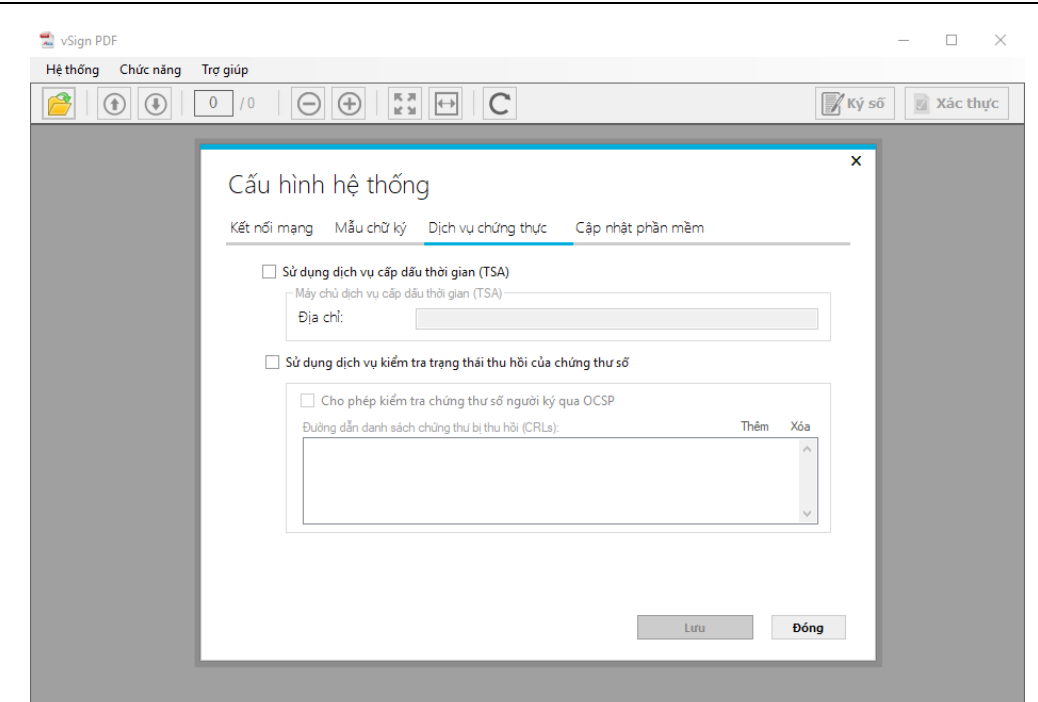

**YGC** 

**Bước 2:** Cấu hình sử dụng dịch vụ cấp dấu thời gian, nhằm mục đích gắn dấu thời gian cho chữ ký. Tích chọn "Sử dụng dịch vụ cấp dấu thời gian (TSA)", nhập địa chỉ máy chủ cấp dấu thời gian vào khung Địa chỉ:

| ói mạng  | Mẫu chữ ký         | Dịch vụ chứng thực           | Cập nhật phần mềm |      |     |
|----------|--------------------|------------------------------|-------------------|------|-----|
| 📕 Sử dụn | g dịch vụ cấp dấ   | u thời gian (TSA)            |                   |      |     |
| Máy o    | chủ dịch vụ cấp dâ | iu thời gian (TSA)           |                   |      |     |
| Địa      | chỉ:               | http://tsa.ca.gov.vn         |                   |      |     |
|          | Cho phép kiểm t    | ra chứng thư số người ký (   | qua OCSP          |      |     |
| Đườ      | ing dẫn danh sách  | chứng thư bị thu hồi (CRLs): |                   | Thêm | Xóa |
|          |                    |                              |                   |      |     |

**Bước 3:** Cấu hình sử dụng dịch vụ kiểm tra trạng thái thu hồi của chứng thư số. Tích chọn "Sử dụng dịch vụ kiểm tra trạng thái thu hồi của chứng thư số".

Tích chọn "Cho phép kiểm tra chứng thư số người ký qua OCSP" để sử dụng dịch vụ Trạng thái chứng thư trực tuyến (OCSP), mục đích là chỉ định sử dụng dịch vụ OCSP thay vì kiểm tra trong danh sách thu hồi (CRLs).

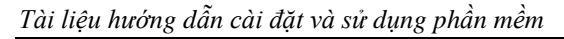

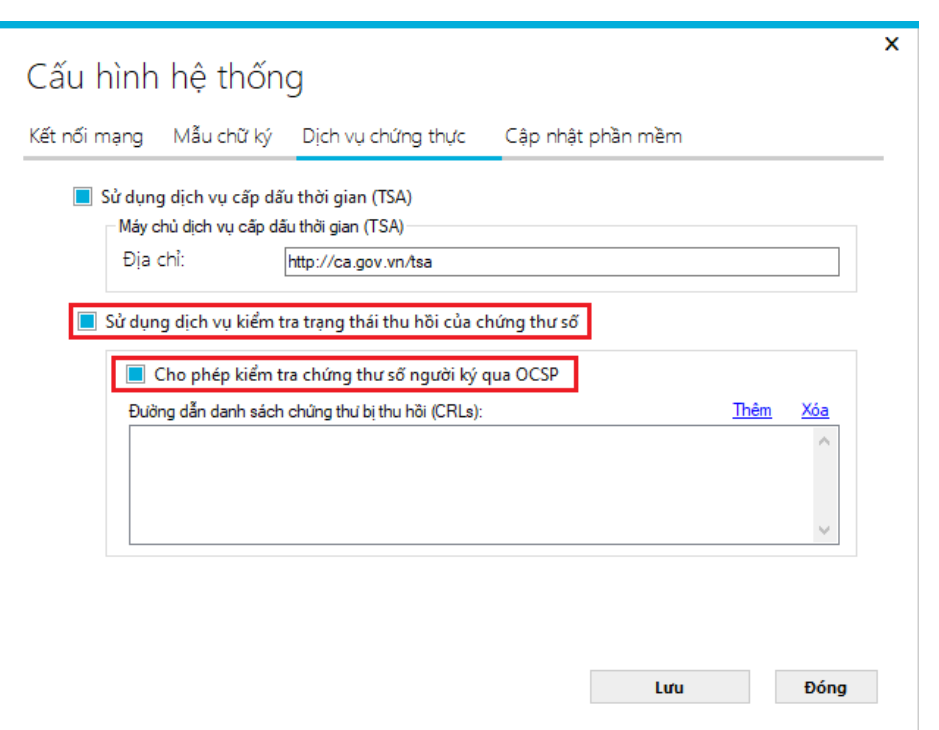

Bước 4: Click chọn "Lưu" để lưu lại cấu hình.

2.2.2. Hướng dẫn tạo mẫu chữ ký số

a) Tạo mẫu chữ ký cho tổ chức

**Bước 1:** Mở giao diện cấu hình mẫu chữ ký. Chọn menu Chức năng => Cấu hình trên phần mềm vSignPDF:

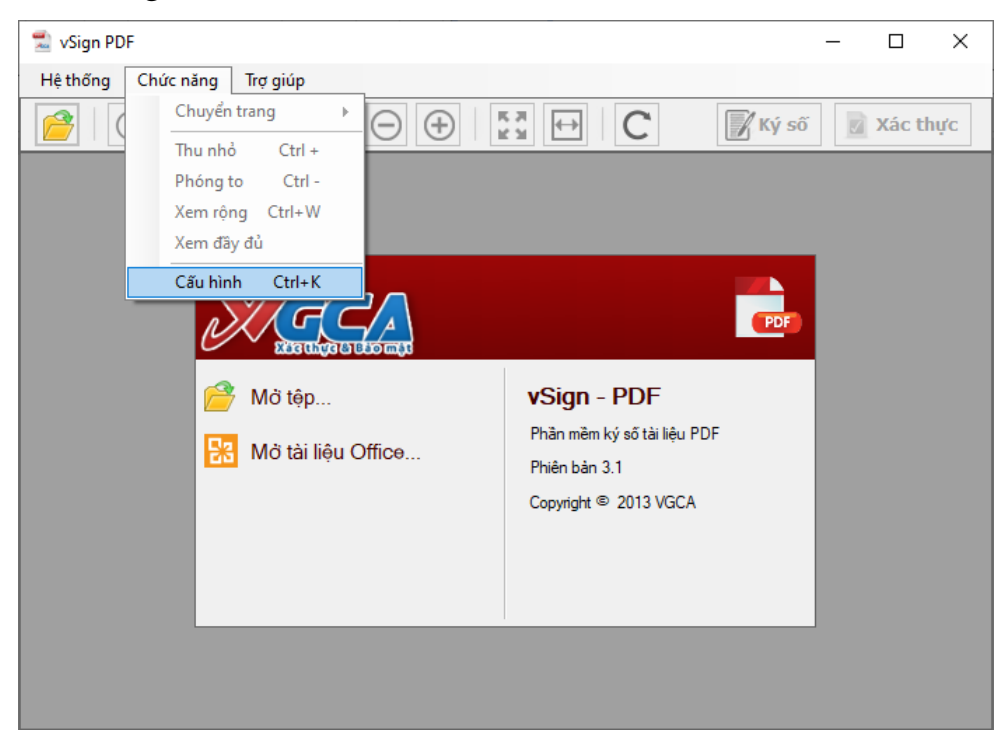

Trên giao diện cấu hình hệ thống, chọn thanh Mẫu chữ ký:

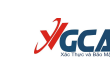

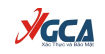

| ết nối mạng   | Mẫu chữ ký    | Dịch vụ chứng thực | Cập     | nhật phần mềm                           |                             |
|---------------|---------------|--------------------|---------|-----------------------------------------|-----------------------------|
| Quản lý m     | ẫu chữ ký     |                    |         |                                         |                             |
| Tên mẫu ch    | iữ ký:        |                    |         |                                         |                             |
| -Hiển thị chữ | ký:           |                    |         |                                         |                             |
| Mẫu c         | hữ ký Tổ chức | 💿 Hình ảnh & Thố   | òng tin | 🔘 Hình ảnh                              | 🔿 Thông tin                 |
| Nhãn          |               |                    |         |                                         |                             |
| Email         |               |                    |         |                                         |                             |
| 📕 Cơ qu       | an            | 1-                 |         | Người ký: Tên chứ<br>Email: Đia chỉ thư | ng thư số ký<br>điên từ     |
| 📕 Đơn v       | į             |                    | -/      | Cơ quan: Tên đơn<br>Chức vụ: Chức vụ    | vị, tên cơ quan<br>người ký |
| Chức          | vụ            | Xác thực 8         | Bảo mật | Thời gian ký: 29.0                      | 5.2013                      |
| 📘 Thời g      | ian ký        |                    |         | 09:37:36 +07:00                         |                             |
| ~ ~           | 4             |                    |         |                                         |                             |

Bước 2: Tạo mẫu chữ ký mới.

| ết nối mạng                     | Mẫu chữ ký    | Dịch vụ chứng thực | Cập nhật phần mềm                                                                                                    |        |
|---------------------------------|---------------|--------------------|----------------------------------------------------------------------------------------------------|--------|
| Quản lý mẫ                      | iu chữ ký     |                    |                                                                                                    |        |
| Tên mẫu chũ<br>⊤ Hiển thị chữ k | î ký:<br>(ý:  |                    | Tạo mẫu mới                                                                                                    |        |
| Mẫu ch                          | ነữ ký Tổ chức | ● Hình ảnh & Thờ   | ồng tin 🔿 Hình ảnh 🔿 Thôi                                                                                                    | ng tin |
| Nhãn                            |               |                    |                                                                                                    |        |
| Cơ qua                          | n             | 1-                 | Người ký: Tên chứng thư số ký                                                                                                    |        |
| 📕 Đơn vị                        |               | XGC                | Email: Địa chi thư điện từ<br>Cơ quan: Tên đơn vị, Tên cơ quan<br>Tên đơn vị, tên cơ quan<br>Thời cing hứu 01.04.2021 14:52:10.±02 | 7:00   |
| Chức vi                         | ụ<br>an ký    | Xác thực &         | Bảo mặt Thời gian kỳ: 01.04.2021 14.5210 40/                                                                                       | 100    |
| Mẫu chữ ký                      | măc đinh      |                    |                                                                                                    |        |

**Bước 3:** Nhập tên mẫu; Tích chọn "**Mẫu chữ ký Tổ chức**" trên khung Hiển thị chữ ký. Có thể chọn hiển thị thông tin Cơ quan, đơn vị tùy theo yêu cầu hiển thị thông tin chữ ký của người dùng:

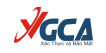

|                                  | Mau chư ky    | Dịch vụ chứng thực | Cập nhật phần mề                              | m                                     |
|----------------------------------|---------------|--------------------|-----------------------------------------------|---------------------------------------|
| Quản lý m                        | ẫu chữ ký     |                    | Tạo mẫu mới                                   | •                                     |
| Tên mẫu ch                       | iữ ký:        | CK Tổ chức         |                                               |                                       |
| Hiển thị chữ                     | ký:           |                    |                                               | 0.74                                  |
| Nhão                             | nu ky to chuc | Hinn ann & Ind     | ong tin 🕠 Hinn an                             | in O Thong tin                        |
| Email                            |               | [                  |                                               |                                       |
|                                  | an            | 1-                 | Cơ quan: Tê                                   | n tổ chức                             |
| 📃 Cơ qu                          |               |                    |                                               | 1 1 1 4 4 A 1 7 A                     |
| Cơ qu<br>Dơn v                   | ••••<br>•     | XGC                | Email: Địa ch<br>Thời gian ký:<br>14:55:10 ±0 | i thư điện tử<br>: 01.04.2021<br>7:00 |
| Cơ qu<br>Dơn v<br>Chức<br>Thời g | vụ<br>ian ký  | Xac the a          | Email: Địa ch<br>Thời gian ký:<br>14:55:10 +0 | i thư điện tử<br>: 01.04.2021<br>7:00 |

Bước 4: Bấm Lưu, mẫu tổ chức sẽ được tạo và lưu vào phần mềm.

b) Tạo mẫu chữ ký cho cá nhân

Bước 1: Mở giao diện cấu hình (Tương tự Bước 1 mục a)

Bước 2: Tạo mẫu chữ ký mới (Tương tự Bước 2 mục a)

**Bước 3:** Nhập tên mẫu; Có thể chọn hiển thị thông tin Cơ quan, đơn vị tùy theo yêu cầu hiển thị thông tin chữ ký của người dùng:

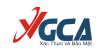

| Kết nối mạng                                                                              | Mẫu chữ ký                                 | Dịch vụ chứng thực                         | Cập r   | nhật phần mềm                                                                                                    |                                                                |
|-------------------------------------------------------------------------------------------|--------------------------------------------|--------------------------------------------|---------|----------------------------------------------------------------------------------------------------|----------------------------------------------------------------|
| Quản lý m                                                                                 | ẫu chữ ký                                  |                                            | Tạo m   | ẫu mới                                                                                                    | •                                                              |
| Tên mẫu ch<br>Hiển thị chữ<br>Mẫu c<br>Nhãn                                               | ữ ký:<br>ký:<br><mark>hữ ký Tổ chức</mark> | <mark>CK cá nhân</mark><br>● Hình ảnh & Th | ông tin | ⊖ Hình ảnh                                                                                                    | O Thông tin                                                    |
| <ul> <li>Email</li> <li>Cơ qu</li> <li>Đơn vi</li> <li>Chức vi</li> <li>Thời g</li> </ul> | an<br>İ<br>vụ<br>ian ký                    | Signature &                                | Bảo mật | Người ký: Tên chứng th<br>Email: Địa chỉ thư điện t<br>Cơ quan: Tên đơn vị, t<br>Cơ quan: Tên đơn vị, tá<br>Thời gian ký: 01.04.202 | ư số ký<br>ử<br>ên cơ quan<br>in cơ quan<br>11 15:09:05 +07:00 |
| 🗌 Mẫu chữ k                                                                               | ý mặc định                                 |                                            |         |                                                                                                    |                                                                |

Chú ý: Với mẫu cá nhân, không tích chọn "Mẫu chữ ký Tổ chức" trên khung Hiển thị chữ ký.

Bước 4: Bấm Lưu, mẫu tổ chức sẽ được tạo và lưu vào phần mềm.

2.2.3. Hướng dẫn sử dụng vSignPDF để ký số văn bản điện tử

**Bước 1:** Mở tệp PDF cần ký số bằng phần mềm vSign PDF. Chọn 2010 hoặc nút "Mở tệp" và chọn file cần ký.

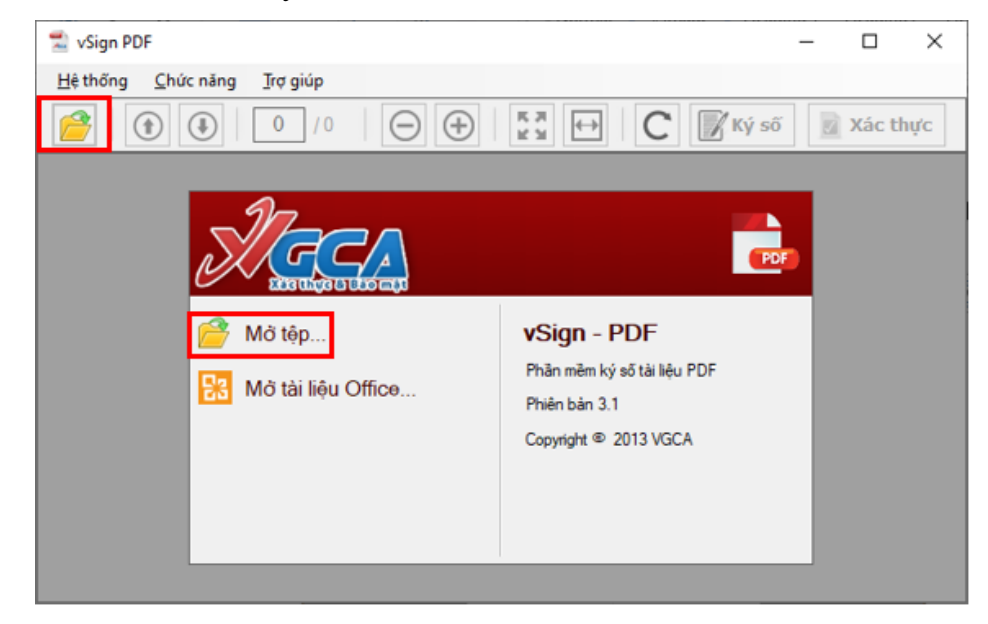

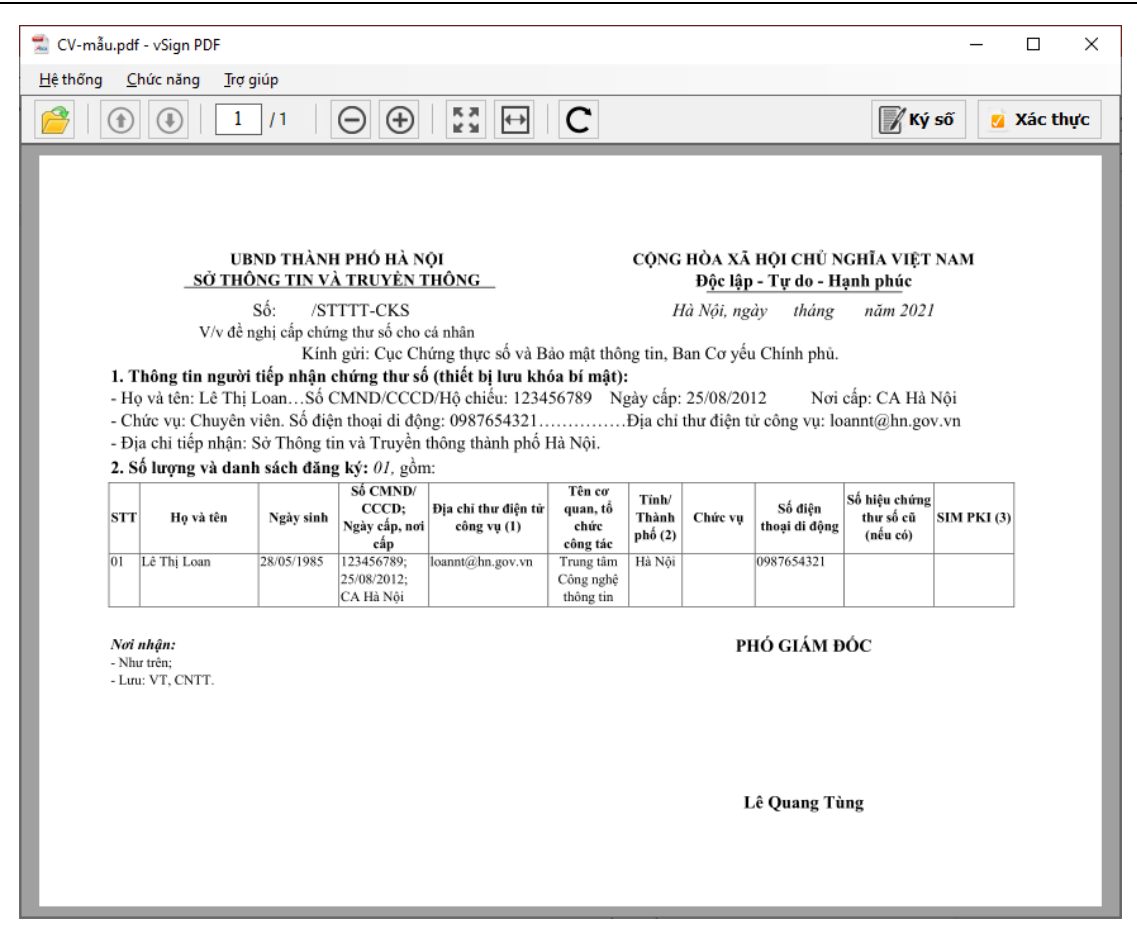

Bước 2: Nhấn nút "Ký số" và chọn vị trí ký.

**Bước 3:** Trên giao diện ký số tài liệu, chọn Chứng thư số ký, mẫu chữ ký số và đường dẫn lưu tệp đã được ký số.

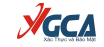

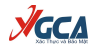

| 🔣 Ký số tài liệu                                                                                                    | ×  |  |  |  |  |  |  |  |
|----------------------------------------------------------------------------------------------------|----|--|--|--|--|--|--|--|
| Thông tin người ký:                                                                                                    |    |  |  |  |  |  |  |  |
| Hồng Văn Cường <cuonghv-tranhungdao@quynhon.b td="" 🗸="" 🗸<=""><td></td></cuonghv-tranhungdao@quynhon.b>                                                                                                    |    |  |  |  |  |  |  |  |
| Thông tin chứng thư số<br>Chủ sở hữu: Hồng Văn Cường <cuonghv-tranhungdao@quyn <u="">Chi tiết</cuonghv-tranhungdao@quyn>                                                                                                    |    |  |  |  |  |  |  |  |
| Cơ quan cấp phát: Co quan chung thục so Chinh phụ                                                                                                    |    |  |  |  |  |  |  |  |
| Thời gian hiệu lực: Từ 30/06/2020 đến 29/06/2025                                                                                                    |    |  |  |  |  |  |  |  |
| Tình trạng: Chứng thư số hợp lệ                                                                                                    |    |  |  |  |  |  |  |  |
| Hiển thị chữ ký<br>CK cả nhân<br>CK Tổ chức<br>CK cả nhân<br>Quản lý mẫu chữ ký<br>cương tư tranhung đao đượn sho hinh định<br>Cơ quan: UBND phường Trần Hưng Đạo,<br>Thành phố Quy Nhơn, Tinh Bình Định<br>Thời gian ký: 01.04.2021 16:12:12 +07:00 |    |  |  |  |  |  |  |  |
| Đường dẫn tệp đã được ký số                                                                                                    |    |  |  |  |  |  |  |  |
| C:\Users\LieuNinh\Downloads\CV-mẫu.signed.pdf                                                                                                    |    |  |  |  |  |  |  |  |
| 📝 Ký số 🏠 Đói                                                                                                    | ng |  |  |  |  |  |  |  |
| OK                                                                                                    |    |  |  |  |  |  |  |  |

**Bước 4:** Nhấn nút "Ký số" và nhập mật khẩu thiết bị trên giao diện hiển thị để thực hiện ký số.

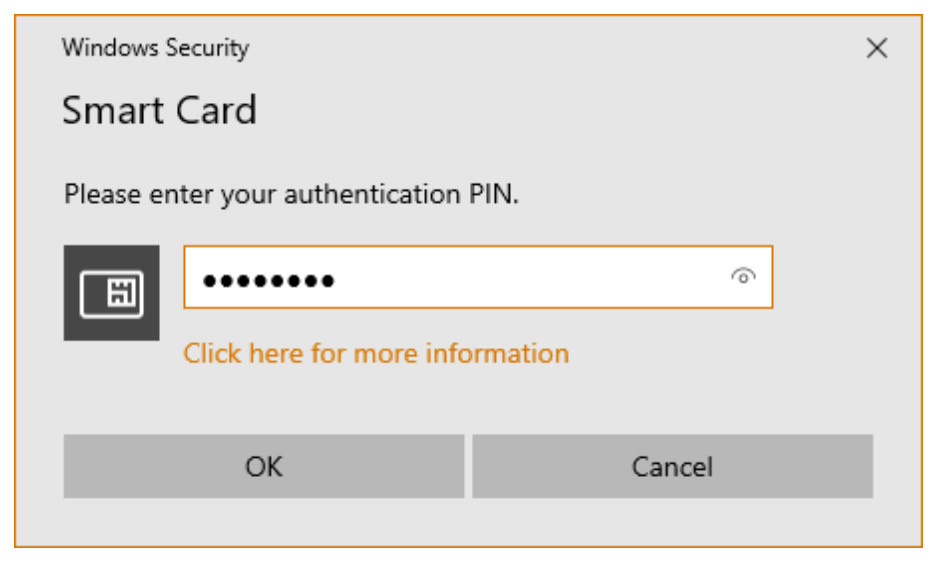

Văn bản đã được ký số:

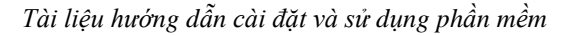

| ጟ CV-mẫu.sig              | ned.pdf - vSign F                                                                                                    | PDF                    |                               |                                     |                        |                  |            |                                                                                                    |                                                                                                    | -           |        | ×   |
|---------------------------|----------------------------------------------------------------------------------------------------|------------------------|-------------------------------|-------------------------------------|------------------------|------------------|------------|----------------------------------------------------------------------------------------------------|----------------------------------------------------------------------------------------------------|-------------|--------|-----|
| <u>H</u> ệ thống <u>C</u> | hức năng 🛛 Trợ                                                                                                    | giúp                   |                               |                                     |                        |                  |            |                                                                                                    |                                                                                                    |             |        |     |
|                           |                                                                                                    | <b>/1</b>  [           | $\ominus$ $\oplus$            | K 7<br>⊻ 3                          | С                      |                  |            |                                                                                                    | <b>//</b> Κý                                                                                        | số 🗾        | Xác th | ιực |
|                           | ហ                                                                                                    | BND THÀNH<br>Ông tin V | I PHÓ HÀ N<br>À TRUVÊN T      | ội<br>Fhông                         |                        | CỘNG             | HÒA XÃ     | HỘI CHỦ N<br>Tư do - H                                                                                                    | GHĨA VIỆT                                                                                           | NAM         |        |     |
|                           | _30 111                                                                                                    |                        | L                             | là Môi nơ                           | èn tháng               | <u>ann phu</u> c | ,          |                                                                                                    | - 1                                                                                                 |             |        |     |
|                           | Sô: /STTT-CKS Hà Nội, ngày tháng năm 2021<br>V/v đề nghị cấp chứng thư số cho cá nhân<br>Kinh giới: Cục Chứng thực số và Bảo mật thông tịn. Bạn Cự yếu Chính nhủ |                        |                               |                                     |                        |                  |            |                                                                                                    |                                                                                                    |             |        |     |
| 1. T                      | hông tin ngườ                                                                                                    | i tiếp nhận d          | chứng thư số                  | (thiết bị lưu kho                   | óa bí mật):            |                  |            |                                                                                                    |                                                                                                    |             |        | - 1 |
| - He                      | o và tên: Lê Thị                                                                                                    | LoanSố C               | CMND/CCCI                     | D/Hộ chiếu: 1234                    | 56789 N                | gày cấp:         | 25/08/20   | 12 Noi                                                                                                    | cấp: CA Hà                                                                                          | Nội         |        | - 1 |
| - Cr<br>- Đi              | hực vụ: Chuyen<br>ia chi tiếp nhân:                                                                                                    | Sở Thông ti            | n thoại di đội<br>n và Truyền | ng: 0987654321<br>thông thành phố I | Hà Nôi.                | Dia cui          | thư điện t | ư cong vụ: ic                                                                                                    | annt@nn.go                                                                                          | v.vn        |        | - 1 |
| 2. S                      | ố lượng và dar                                                                                                    | nh sách đăng           | g ký: 01, gồn                 | n:                                  |                        |                  |            |                                                                                                    |                                                                                                    |             |        | - 1 |
|                           |                                                                                                    |                        | Số CMND/<br>CCCD:             | Địa chỉ thự điện tử                 | Tên cơ<br>quan, tổ     | Tinh/            |            | Số điện                                                                                                    | Số hiệu chứng                                                                                       |             | ]      | - 1 |
| STT                       | Họ và tên                                                                                                    | Ngày sinh              | Ngày cấp, nơi<br>cấp          | công vụ (1)                         | chức<br>công tác       | Thành<br>phố (2) | Chức vụ    | thoại di động                                                                                                    | thư sô cũ<br>(nếu có)                                                                               | SIM PKI (3) |        |     |
| 01                        | Lê Thị Loan                                                                                                    | 28/05/1985             | 123456789;<br>25/08/2012:     | loannt@hn.gov.vn                    | Trung tâm<br>Công nghê | Hà Nội           |            | 0987654321                                                                                                    |                                                                                                    |             | 1      | - 1 |
|                           |                                                                                                    |                        | CA Hà Nội                     |                                     | thông tin              |                  |            |                                                                                                    |                                                                                                    |             |        | - 1 |
| Noi<br>- Nhi              | nhận:<br>ư trên:                                                                                                    |                        |                               |                                     |                        |                  | PI         | HÓ GIÁM Đ                                                                                                    | ÓC                                                                                                  |             |        |     |
| - Lun                     | u: VT, CNTT.                                                                                                    |                        |                               |                                     |                        |                  | A          | Người kỳ<br>Văn Cướn<br>Email: cuc<br>tranhungă<br>hơn. bìnhđi<br>hơn. bìnhđi<br>phương Ti<br>Quy Nhơn<br>Bình Định<br>Thời gian<br>01.04.202<br>+0.7200 | Hồng<br>g<br>nghy-<br>no (guyn<br>nh goy, vn<br>JBND<br>an Hựng<br>h phố<br>Tỉnh<br>kỹ:<br>16:16:08 |             |        |     |
|                           |                                                                                                    |                        |                               |                                     |                        |                  | I          | ê Quang Từ                                                                                                    | ing                                                                                                 |             |        |     |

2.2.4. Hướng dẫn sử dụng vSignPDF để kiểm tra chữ ký số

**Bước 1:** Mở tệp PDF cần xác thực chữ ký bằng phần mềm vSign PDF. Chọn hoặc nút "Mở tệp" và chọn file cần kiểm tra.

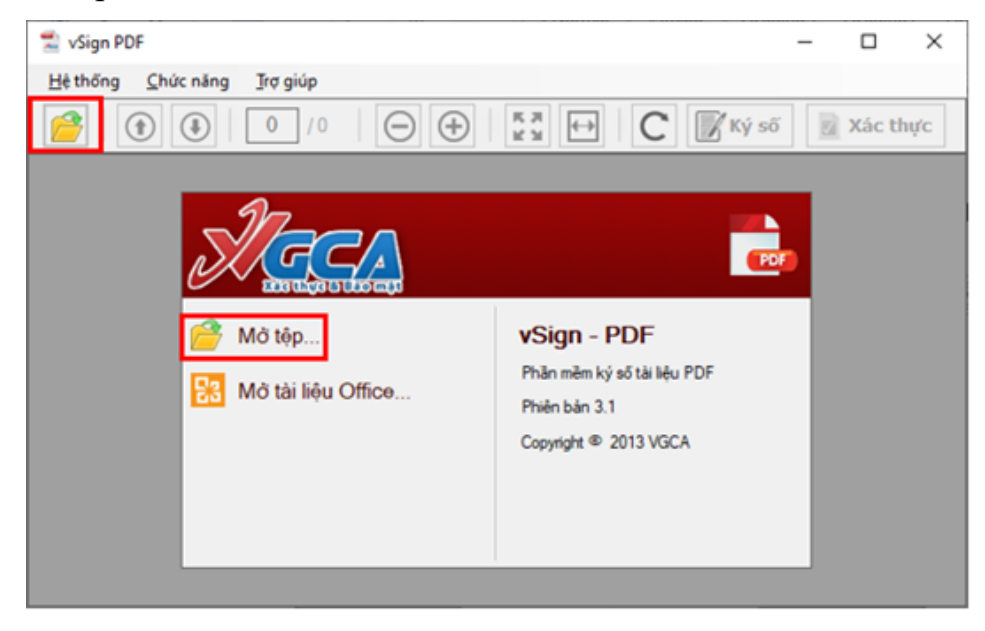

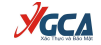

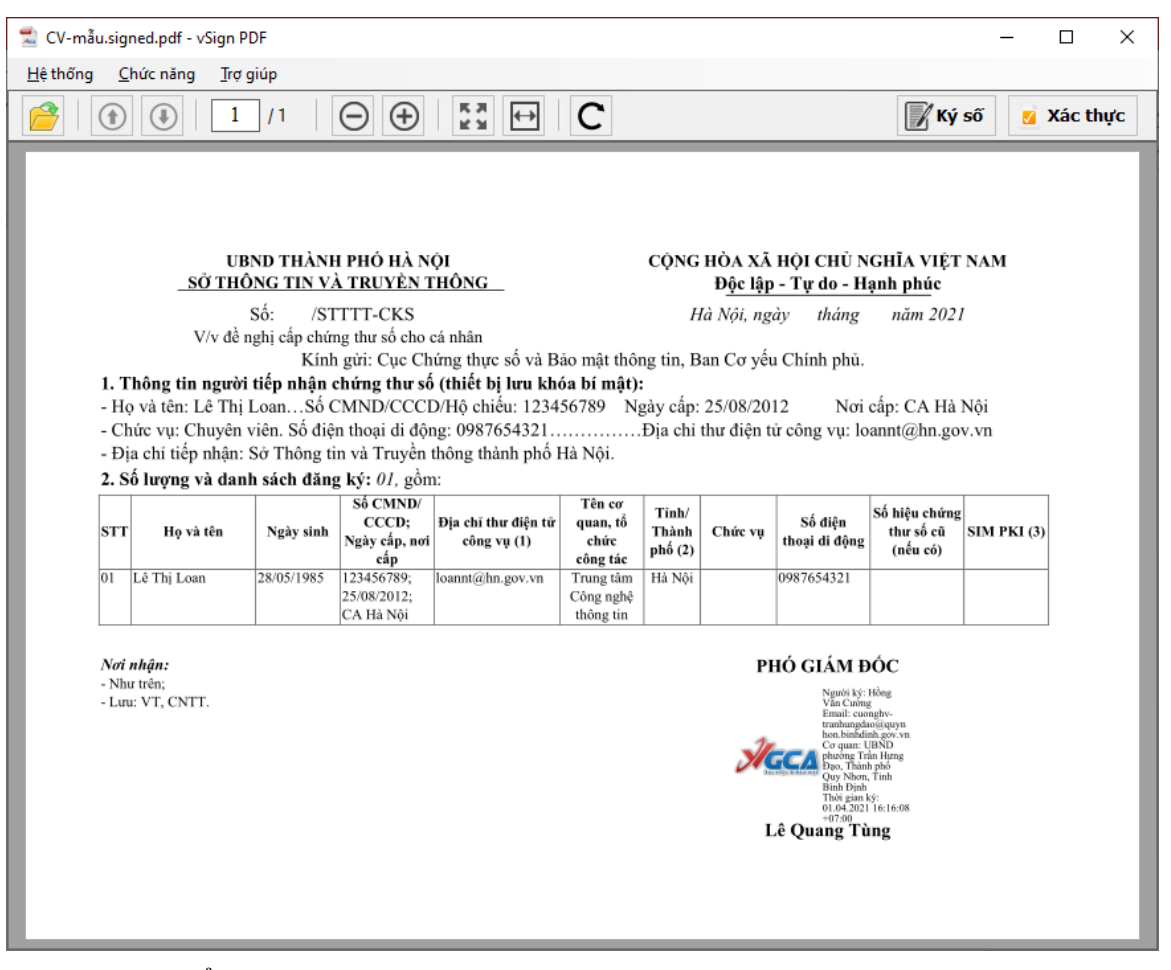

Bước 2: Kiểm tra từng chữ ký trên tài liệu.

- Chọn nút "Xác thực" trên thanh công cụ của phần mềm

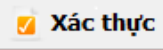

- Danh sách chữ ký trên văn bản được hiển thị bên trái màn hình:

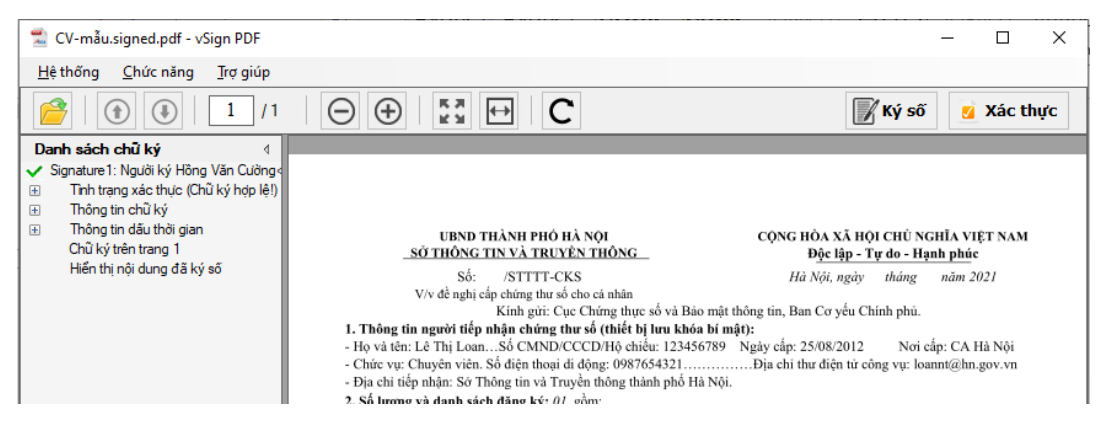

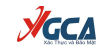

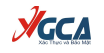

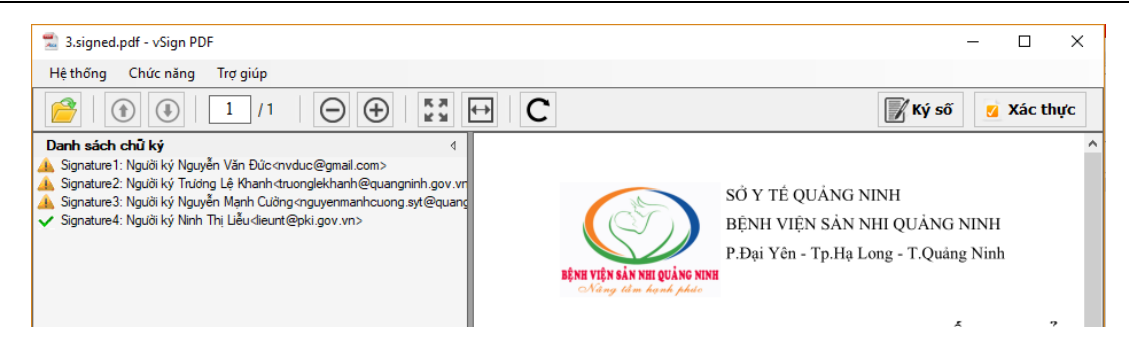

Các kí hiệu:

- **I** mô tả "Chữ ký không hợp lệ" hoặc "Không đủ thông tin để xác thực chữ ký".
- 🗹 mô tả "Chữ ký hợp lệ".

- Để xem thông tin xác thực chi tiết của mỗi chữ ký, bạn chọn vào phần chữ ký:

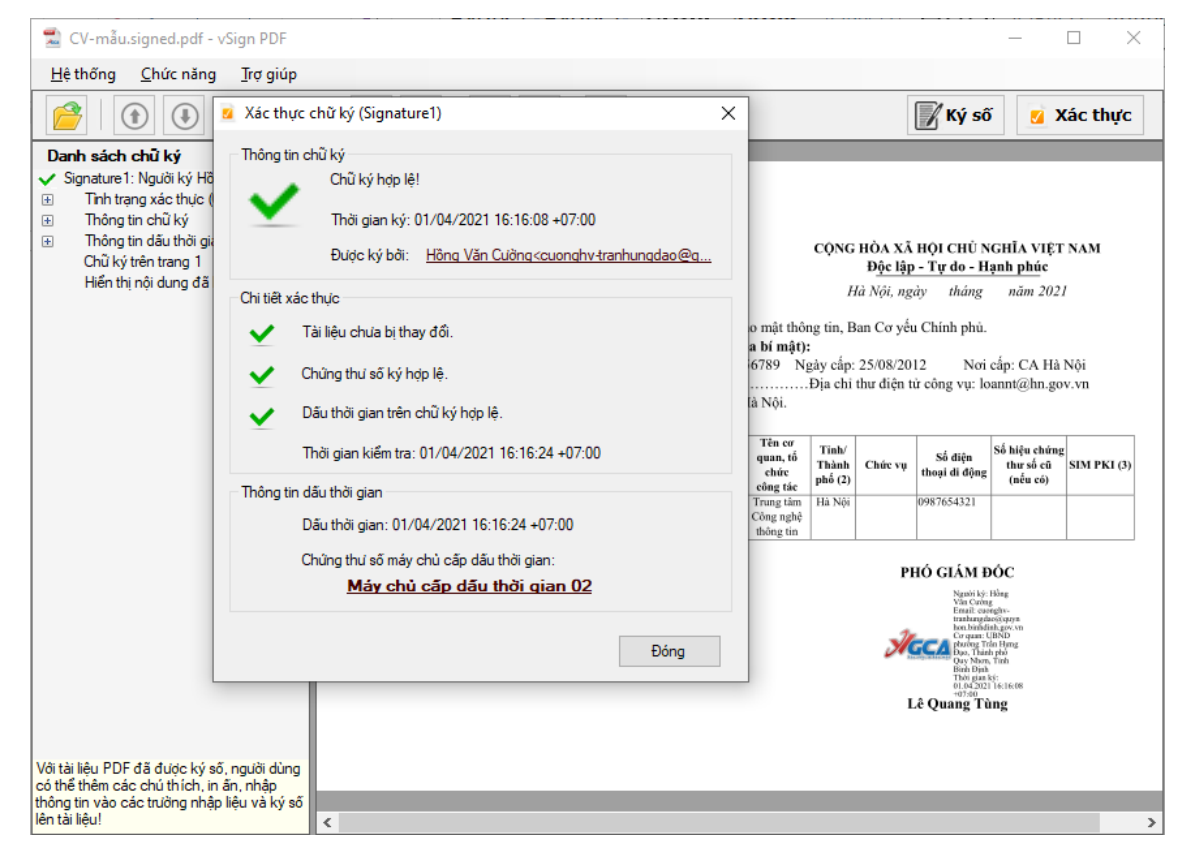

#### Các thông tin kiểm tra:

| Thông tin kiểm tra  | Mô tả                                 |
|---------------------|---------------------------------------|
| Thông tin chữ ký số | <ul> <li>Trạng thái chữ ký</li> </ul> |
|                     | – Thời gian ký                        |
|                     | – Người ký                            |

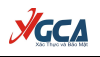

| Chi tiết xác thực       | - | Trạng thái tài liệu                         |
|-------------------------|---|---------------------------------------------|
|                         | - | Trạng thái chứng thư số ký                  |
|                         | - | Trạng thái dấu thời gian trên chữ ký        |
|                         | - | Thời gian kiểm tra                          |
| Thông tin dấu thời gian | - | Thông tin dấu thời gian                     |
|                         | - | Thông tin chứng thư số máy chủ cấp dấu thời |
|                         |   | gian                                        |

| Trạng | , thái cá | c thông | tin xác | thực: |   |
|-------|-----------|---------|---------|-------|---|
|       |           |         |         |       | г |

| Thông                     |                                                                                                    |                                                                                                    |  |  |
|---------------------------|----------------------------------------------------------------------------------------------------|----------------------------------------------------------------------------------------------------|--|--|
| tin xác                   | Trạng thái                                                                                                    | Mô tả                                                                                                    |  |  |
| thực                      |                                                                                                    |                                                                                                    |  |  |
| Thông<br>tin chữ<br>ký số | Thông tin chủ ký<br>Chủ ký không hợp lệ!<br>Thời gian ký: 17/06/2020 07:54:41 +07:00<br>Được ký bởi: <u>Ninh Thi Liễu<lieunt@pki.qov.vn></lieunt@pki.qov.vn></u>                                                                                               | Chữ ký không hợp lệ<br>(Xảy ra do tài liệu đã bị thay đổi; chứng<br>thư số ký không hợp lệ,)                                                                                                    |  |  |
|                           | -Thông tin chữ ký<br>Chữ ký hợp lệ!<br>Thời gian ký: 17/06/2020 07:54:41 +07:00<br>Được ký bởi: <u>Ninh Thi Liễu⊲lieunt@pki.gov.vn&gt;</u>                                                                                                    | Chữ ký hợp lệ<br>(Là chữ ký được ký bởi chứng thư số<br>hợp lệ, tài liệu điện tử chưa bị thay đổi<br>và chữ ký được cấp dấu thời gian.)<br>Không đủ thông tin để xác thực chữ ký<br>Chứ ký được ký bởi chứng thư hợp lệ,                      |  |  |
|                           | Thông tin chủ ký<br>Không đủ thông tin xác thực chũ ký!<br>Thời gian ký: 20/03/2019 10:17:25 +07:00<br>Được ký bởi: <u>Nguyễn Manh Cường nguyenmanh cuọng sy</u>                                                                                               | tài liệu chưa bị thay đôi, nhưng không<br>được cấp dấu thời gian. Quá trình kiểm<br>tra không thể kết nối đến dịch vụ chứng<br>thực chữ ký số của tổ chức cung cấp dịch<br>vụ chứng thực.                                                     |  |  |
| Chi tiết<br>xác thực      | <ul> <li>Các trạng thái của Tài liệu</li> <li>Tài liệu chưa bị thay đổi.</li> <li>Nội dung đã ký số chưa bị thay đổi. Tài liệu đã được thêm chủ thích. hoặc ký số, hoặc thay đổi thông tin trên trường nhập liệu.</li> <li>Tài liệu đã bị thay đổi.</li> </ul> | <ul> <li>3 trạng thái của tài liệu:</li> <li>Tài liệu chưa bị thay đổi.</li> <li>Nội dung tài liệu chưa bị thay đổi, có bổ xung thêm các chú thích, phê duyệt, ký số,</li> <li>Nội dụng của tài liệu đã bị thay đổi sau khi ký số.</li> </ul> |  |  |

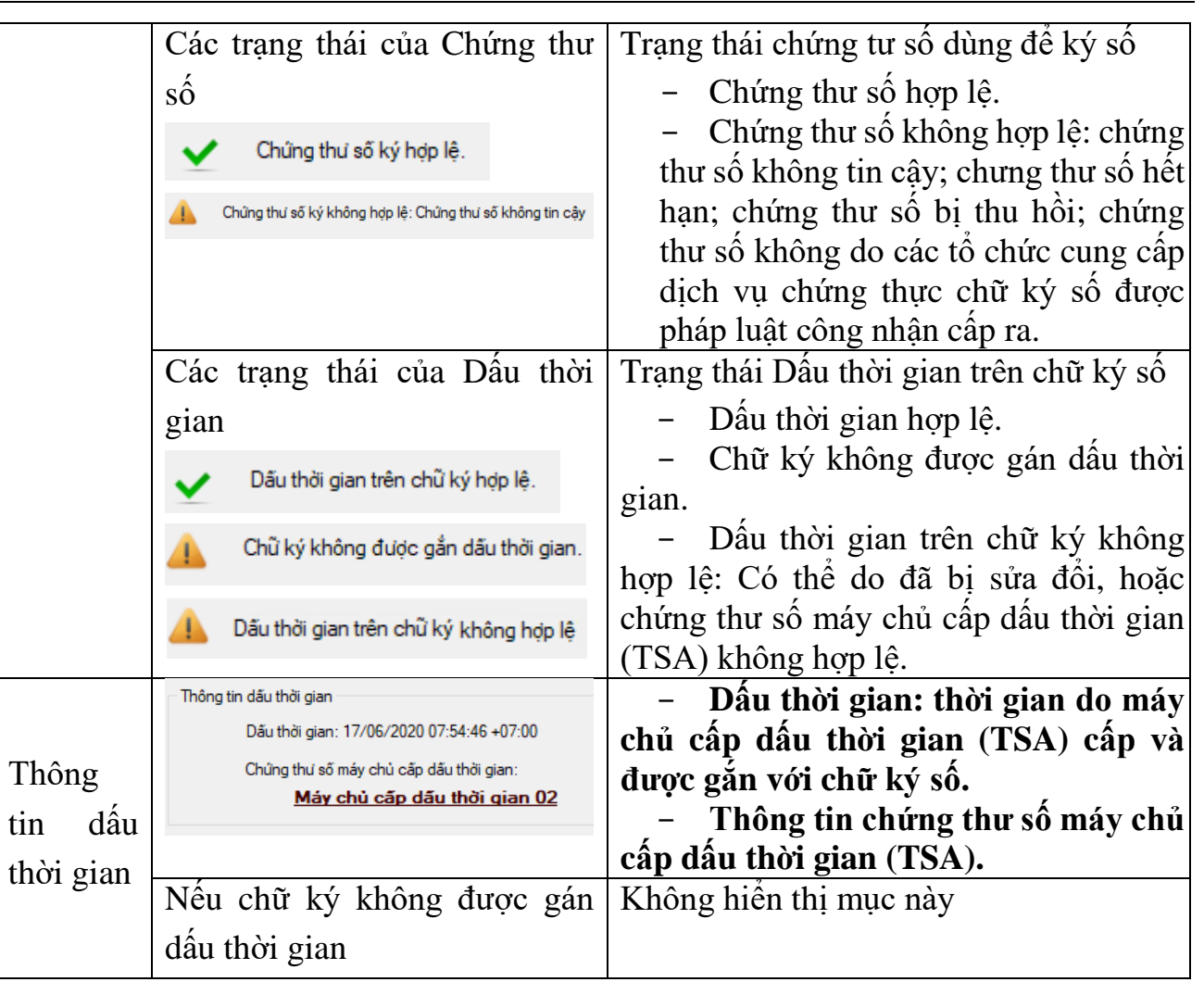